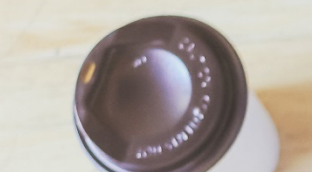

Realizar tus transacciones por el **Portal Interno de la** oficina virtual de Coasmedas es muy fácil

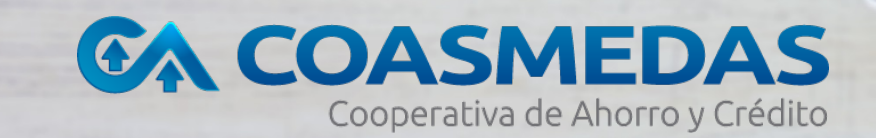

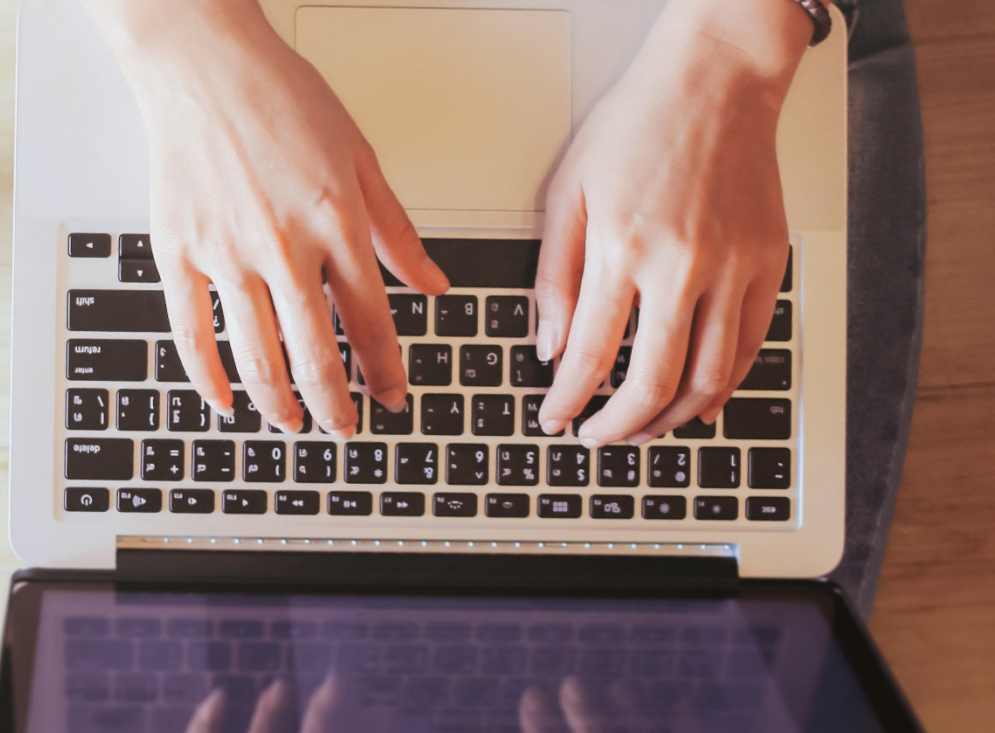

# Ten en cuenta que en el, podrás realizar transacciones entre productos Coasmedas como:

- Consultas de saldos y movimientos productos COASMEDAS
- Generación de Extractos
- Inscripción y Pago de servicios Públicos
- Transferencias y pagos entre productos COASMEDAS
- Bloqueo de productos
- Cambio de clave de acceso y segunda clave
- Actualizaciones de datos
- Estado de Solicitudes de crédito
- Certificaciones Tributarias

## ¿Cómo lo puedes hacer?

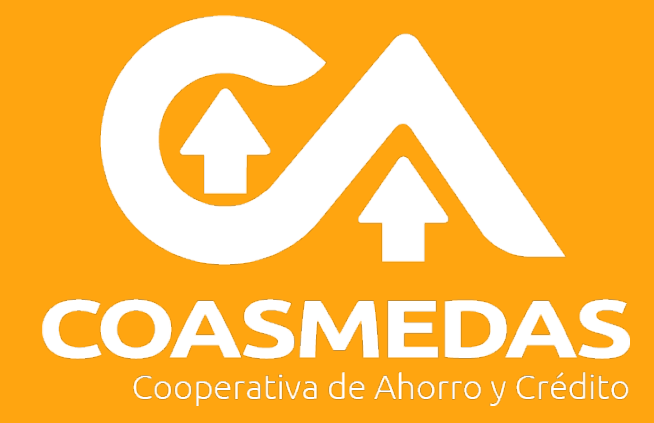

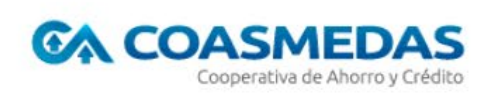

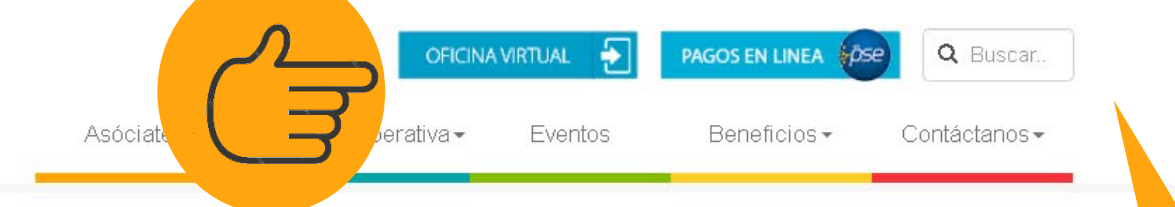

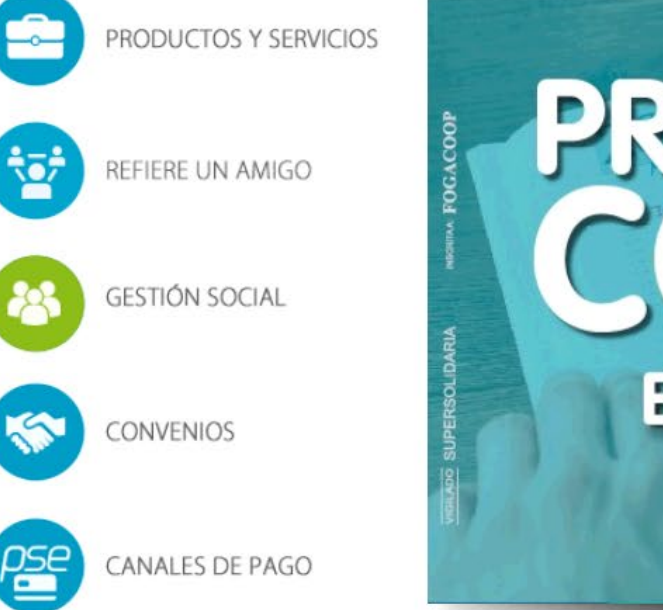

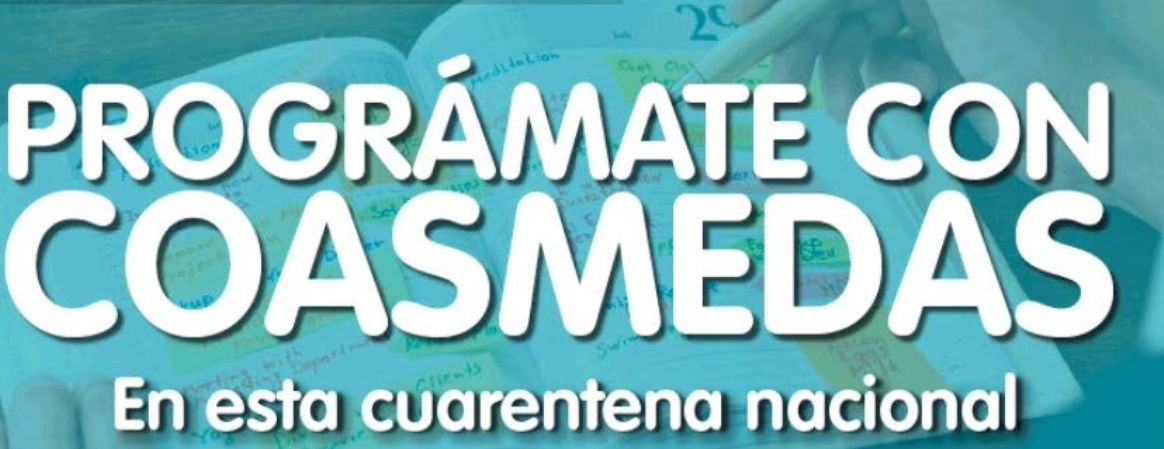

Conoce más información, haciendo clic aquí. 🍾 Ingresa a <u>www.coasmedas.coop</u> y haz **CliC** en el botón Oficina Virtual desde tu computador o ce<u>lular</u>.

in

#### .o último...

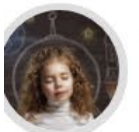

Coasmedito, muéstranos el futuro

En Coasmedas queremos "echarle un vistazo&rd...

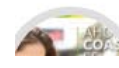

Hubbec y Asoriesgo lanzan

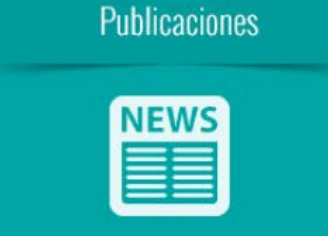

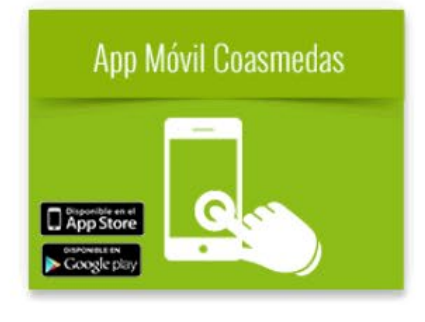

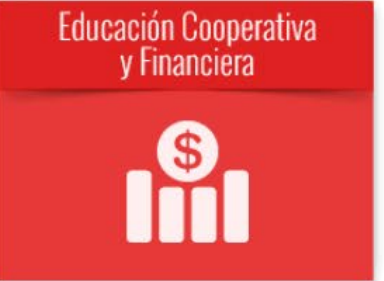

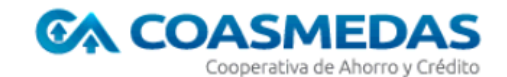

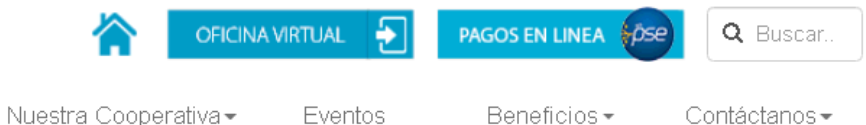

▶ Instructivos

#### **Oficina virtual**

- Regístrate en PSE
- CómoRealiza operaciones externas 🗗

Coasmedas pone a tu disposición una completa oficina virtual a través de la cual podrás realizar tus consultas, pagos y transferencias desde donde te encuentres, **las 24 horas del día** de una manera ágil, fácil y segura.

Por favor elige lo que deseas realizar:

Encontrarás **dos** opciones en la oficina virtual: Operaciones internas y operaciones externas. Haz clic en OPERACIONES INTERNAS OPERACIONES INTERNAS

Asóciate -

- Consultas de saldos y movimientos productos COASMEDAS
- Generación de Extractos
- Inscripcion y Pago de servicios Públicos
- Transferencias y pagos entre productos COASMEDAS
- Bloqueo de productos
- Cambio de clave de acceso y segunda clave
- Actualizaciones de datos
- Estado de Solicitudes de crédito
- Certificaciones Tributarias

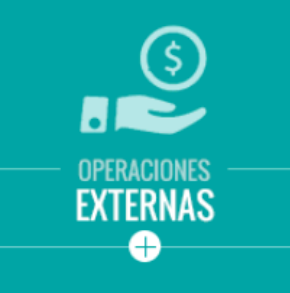

- Transferencias otras entidades
- Programación pagos y transferencias
- Pago obligaciones COASMEDAS (pago único)
- Solicitud de código para retiro sin tarjeta
- Pagos y compras PSE, accediendo al portal del comercio
- Bloqueo de tarjetas Coasmedas-coopcentral canales y servicios

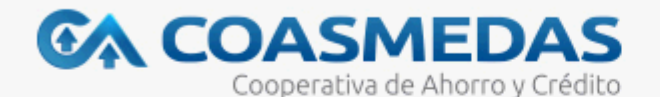

#### Certifico estar en un computador Seguro y Acepto Términos y Condiciones

Realice sus transacciones sólo desde su computador personal, desde su casa u oficina

Los productos, servicios y cualquier contenido que se encuentre en esta dirección o que sean obtenidos de un sitio enlazado electrónicamente (link) directa o indirectamente a ésta se ofrecerán al usuario sin garantía de ningún tipo. Por tal razón, bajo ninguna circunstancia COASMEDAS asumirá responsabilidad alguna de dichos servicios y contenidos. De igual modo, el usuario reconoce y acepta que el uso y/o la interpretación de la información brindada en este sitio o de terceros sitios citados como fuentes de información incluidas en el mismo, son a su sólo y exclusivo riesgo. <u>Términos y Condiciones de Uso</u>

Posteriormente, encontrarás la ventana de **términos y condiciones**. Léela y si estas de acuerdo, **procede a dar CliC en ACEPTO**.

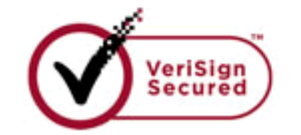

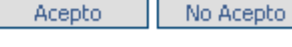

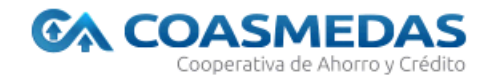

Ingrese a Banca Personal digitando la dirección electrónica de COASMEDAS www.coasmedas.com.co no lo haga sobre vínculos recibidos en mensajes de publicidad por correo electrónico.

| Tipo de Documento                                                                 | Cedula de ciudadania | <b>*</b> |  |
|-----------------------------------------------------------------------------------|----------------------|----------|--|
|                                                                                   |                      |          |  |
| Número de Documento                                                               | 123456789            |          |  |
| Clave de Acceso                                                                   | ••••                 |          |  |
| Recuerde que para asignar su Clave de Acceso debe acercarse a nuestra oficina más | ; cercana.           |          |  |

Le recomendamos no realizar sus operaciones electrónicas desde computadores públicos o desconocidos. Para más información sobre los servicios y productos de COASMEDAS comuníquese al 5895600

Selecciona tu tipo y número de documento así como tu CLAVE DE ACCESO.

#### Da clic en CONTINUAR

Recuerda estar inscrito en el portal. Si no lo estás, puedes llamar a la oficina de tu ciudad y solicitar la activación. Allí te generarán tu primera clave la cual DEBES cambiar.

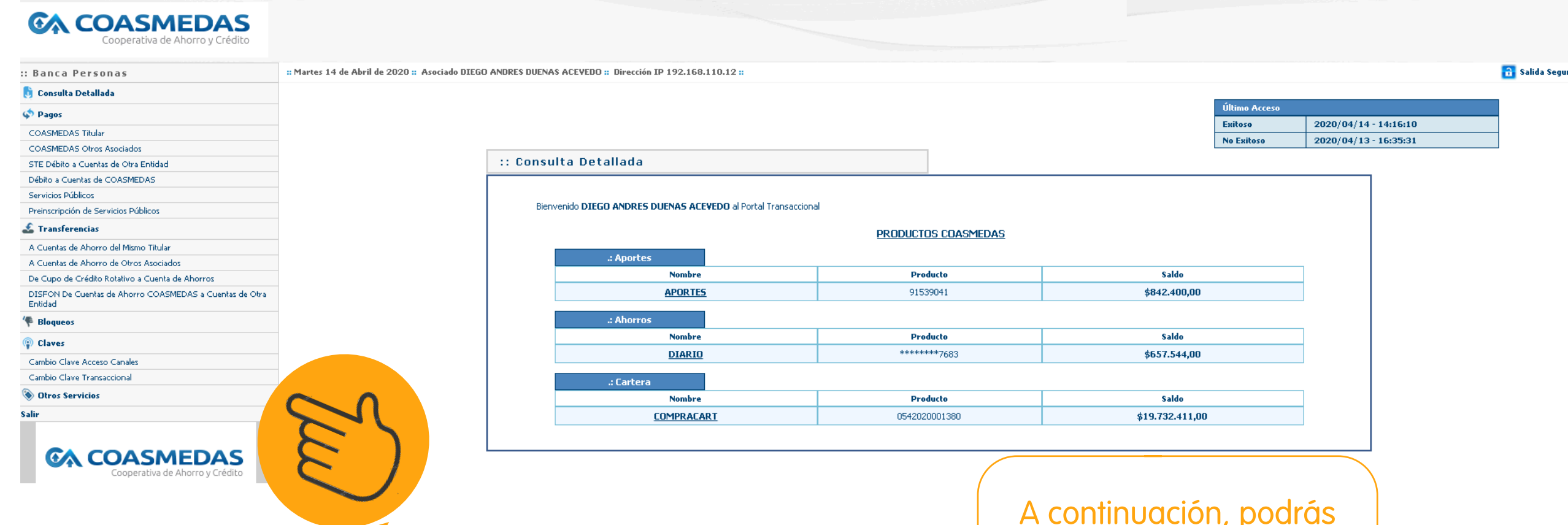

Al ingresar, el siguiente paso es **generar tu clave transaccional**, puede ser la misma que tienes para ingresar. A continuación, podrás ver el resumen de tus productos con **COASMEDAS**.

| CA | COASMEDAS                       |
|----|---------------------------------|
|    | Cooperativa de Ahorro v Crédito |

| : Banca Personas                                                   | :: Martes 14 de Abril de 2020 :: Asociado DIEGO ANDRES DU | ENAS ACEVEDO :: Dirección IP 192.168.110.12 :: |              |                     |        |
|--------------------------------------------------------------------|-----------------------------------------------------------|------------------------------------------------|--------------|---------------------|--------|
| 🖻 Consulta Detallada                                               |                                                           |                                                |              |                     |        |
| 🏂 Pagos                                                            |                                                           |                                                |              |                     |        |
| COASMEDAS Titular                                                  | :: Cam                                                    | ibio Clave Transaccional                       |              |                     |        |
| COASMEDAS Otros Asociados                                          |                                                           |                                                |              |                     |        |
| STE Débito a Cuentas de Otra Entidad                               |                                                           | il cambio de su clave ba sido exitosol         |              |                     |        |
| Débito a Cuentas de COASMEDAS                                      |                                                           |                                                |              |                     |        |
| Servicios Públicos                                                 |                                                           |                                                |              |                     |        |
| Preinscripción de Servicios Públicos                               |                                                           | : Clave Transaccional                          |              |                     |        |
| 💈 Transferencias                                                   |                                                           |                                                |              | 2020 /04 /14        |        |
| A Cuentas de Ahorro del Mismo Titular                              |                                                           | Fecha Transacción                              |              | 2020/04/14          |        |
| A Cuentas de Ahorro de Otros Asociados                             |                                                           | Hora Transacción                               | 16:14:49:706 |                     |        |
| De Cupo de Crédito Rotativo a Cuenta de Ahorros                    |                                                           |                                                |              |                     |        |
| DISFON De Cuentas de Ahorro COASMEDAS a Cuentas de Otra<br>Entidad |                                                           |                                                |              | 161114              |        |
| Bloqueos                                                           |                                                           | Costo Transacción                              |              | 0,00                |        |
| Claves                                                             |                                                           | Dirección IP                                   |              | 192.168.110.12      |        |
| Cambio Clave Acceso Canales                                        |                                                           | Respuesta                                      |              | TRANSACCION EXITOSA |        |
| Cambio Clave Transaccional                                         |                                                           |                                                |              |                     |        |
| Otros Servicios                                                    |                                                           |                                                |              |                     |        |
| alir                                                               |                                                           |                                                |              |                     |        |
| COASMEDAS<br>Cooperativa de Ahorro y Crédito                       |                                                           |                                                |              | Imprimi             | Volver |

Para realizar otro tipo de Transacciones acérquese a nuestra oficina de COASMEDAS más cercana ó comuníquese al 5895600 o a la Línea 018000910492

Es importante que asignes la clave transaccional. Recuerda que si es tu primera vez, son los últimos 4 dígitos de tu documento de identidad o la misma que te asignó la oficina de tu ciudad. No olvides revisar si el cambio fue exitoso. Una vez registrado y con tus claves para realizar transacciones, te enseñaremos a realizar tus pagos entre productos COASMEDAS:

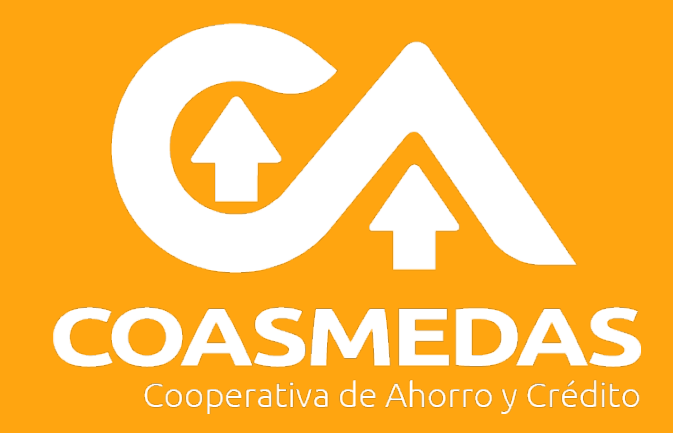

| COASMEDAS<br>Cooperativa de Ahorro y Crédito                                                                            |                                                                               |                                           |                                                   |                                                                  |                       |
|----------------------------------------------------------------------------------------------------|-------------------------------------------------------------------------------|-------------------------------------------|---------------------------------------------------|------------------------------------------------------------------|-----------------------|
| :: Banca Personas                                                                                                    | :: Martes 14 de Abril de 2020 :: Asociado DIEGO ANDRES DUENAS ACEVEDO :: Dire | cción IP 192.168.110.12 <mark>::</mark>   |                                                   |                                                                  |                       |
| 📙 Consulta Detallada                                                                                                    |                                                                               |                                           |                                                   |                                                                  |                       |
| st Pagos                                                                                                    |                                                                               |                                           |                                                   |                                                                  |                       |
| COASMEDAS Titular<br>COASMEDAS Otros Asociados<br>STE Débito a Cuentas de Otra Entidad<br>Débito a Cuentas de COASMEDAS | Eigns Productos                                                               | COASMEDAS con Debito                      | o a Cuentas COASMEDAS                             |                                                                  |                       |
| Servicios Públicos<br>Preinscripción de Servicios Públicos<br><b>Transferencias</b>                                     |                                                                               | Cuenta Entidad Financiera                 | *******7683 - 4 -*                                | ******7683 💌                                                     |                       |
| A Cuentas de Ahorro del Mismo Titular                                                                                   |                                                                               |                                           |                                                   |                                                                  |                       |
| A Cuentas de Ahorro de Otros Asociados                                                                                  |                                                                               |                                           |                                                   |                                                                  |                       |
| DISFON DE Cuentas de Ahorro COASMEDAS a Cuentas de Otra<br>Entidad                                                      |                                                                               |                                           |                                                   |                                                                  |                       |
| 🌾 Bloqueos                                                                                                    |                                                                               |                                           |                                                   |                                                                  | Carlinson             |
| Claves                                                                                                    |                                                                               |                                           |                                                   |                                                                  | Continuar             |
| Cambio Clave Acceso Canales                                                                                             |                                                                               |                                           |                                                   |                                                                  |                       |
| Cambio Clave Transaccional                                                                                              |                                                                               |                                           |                                                   |                                                                  |                       |
| 🛞 Otros Servicios                                                                                                    | Recuerde estar al día con el pago de                                          | sus Aportes antes de realizar otro Hinn 4 | la nador. Dava már información cobra los corvisio | u productos de Cosemedas comuníquese al E005400 e                | la línea 019000010402 |
| Salir<br>COASMEDAS<br>Cooperativa de Ahorro y Crédito                                                                   |                                                                               | 2                                         | Bienvenido <b>DIEGO AND</b>                       | COASMEDAS Titular                                                | rese los              |
| Puedes escoge                                                                                                    | er entre dos opciones:                                                        |                                           | Cuenta Origen                                     | *******7683-DIARIO                                               | •                     |
| <ol> <li>Pago productos CC<br/>Cuentas Coasmedas</li> <li>Pago productos CC</li> </ol>                                  | DASMEDAS con débito a<br>DASMEDAS titular.                                    |                                           | Producto<br>Destino                               | 91539041-APORTES<br>91539041-APORTES<br>0542020001380-COMPRACART | ▼<br>                 |

| :: Pagos I | Productos COASMEDAS co                         | n Debito a Cuentas COASM                      | EDAS         |                   |               |                  |
|------------|------------------------------------------------|-----------------------------------------------|--------------|-------------------|---------------|------------------|
| Por fav    | vor ingrese el detalle de valores a cancelar o | transferir para sus productos con la Cuenta * | *******7683  |                   |               |                  |
|            | .: Aportes y Fondos                            |                                               |              |                   |               |                  |
|            | Producto                                       | Número                                        |              | Pago Mínimo       | Valor a Pagar |                  |
|            | APORTES                                        | 91539041                                      |              | \$0,00            | \$0           |                  |
|            | FONDOS                                         | 91539041                                      |              | \$0,00            | \$D           |                  |
|            |                                                |                                               |              | SUBTOTAL APORTES  | \$0           |                  |
|            | .: Créditos                                    |                                               |              |                   |               |                  |
|            | Producto                                       | Número                                        | Pago Mínimo  | Pago Total        | ¥alor a Pagar |                  |
|            | COMPRACART                                     | 0542020001380                                 | \$694.849,00 | \$19.740.898,00   | \$D           |                  |
|            |                                                |                                               |              | SUBTOTAL CREDITOS | \$0           |                  |
|            |                                                |                                               |              |                   |               |                  |
|            |                                                |                                               |              | TOTAL A PAGAR     | \$D           |                  |
|            |                                                |                                               |              |                   | ·             |                  |
|            |                                                |                                               |              |                   |               |                  |
|            |                                                |                                               |              |                   |               |                  |
|            |                                                |                                               |              |                   |               | Continuar Volver |

🔒 Salida Segura

Verás el resumen de tus productos

#### :: Pagos Productos COASMEDAS con Debito a Cuentas COASMEDAS

Por favor ingrese el detalle de valores a cancelar o transferir para sus productos con la Cuenta \*\*\*\*\*\*\*7683

| .: Aportes y Fondos |          |                    |       |               |
|---------------------|----------|--------------------|-------|---------------|
| Producto            | Número   | Pago Mínimo        |       | Yalor a Pagar |
| APORTES             | 91539041 | \$0,00             |       | \$0           |
| FONDOS              | 91539041 | \$0,00             |       | \$0           |
|                     |          | <u>SUBTOTAL AP</u> | ORTES | \$0           |

| .: Créditos |               |              |                   |               |
|-------------|---------------|--------------|-------------------|---------------|
| Producto    | Número        | Pago Mínimo  | Pago Total        | Yalor a Pagar |
| COMPRACART  | 0542020001380 | \$694.849,00 | \$19.740.898,00   | \$650000      |
|             |               |              | SUBTOTAL CREDITOS | \$650000      |

TOTAL A PAGAR

\$650000

Ingresas los valores que vas a cancelar según información de pago mínimo.

Siempre valida que tengas fondos suficientes para realizar tu transacción.

Luego le haz clic en CONTINUAR.

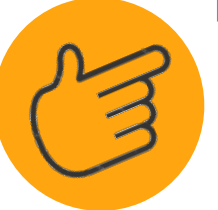

Continuar Volver

| :: Pagos Productos COASMEDAS con Debito a Cuentas COAS                           | MEDAS                                                                                                    |                  |
|----------------------------------------------------------------------------------|----------------------------------------------------------------------------------------------------|------------------|
| El siguiente es el resumen de RECFON. Por favor verifique antes de continuar.    |                                                                                                    |                  |
| .: TOTAL A PAGAR                                                                 |                                                                                                    |                  |
| Cuenta Entidad Financiera                                                        | ***************************************                                                                                   |                  |
| Aportes y Fondos                                                                 | \$0,00                                                                                                    |                  |
| Créditos                                                                         | \$650.000,00                                                                                                    |                  |
| Costo Transacción                                                                | \$0,00                                                                                                    |                  |
| Pago Total                                                                       | \$650.000,00                                                                                                    |                  |
| Clave Transaccional                                                              |                                                                                                    |                  |
| :: Para realizar su pago haga clic una sola vez e                                | n el botón Confirmar:                                                                                                    |                  |
| <b>Verifica</b> que la inform<br><b>continuación</b> te pedirá<br>seguido a esta | nación de pago es la correcta y <b>a</b><br>á <b>ingresar tu clave transaccional,</b><br>o, <b>haz CliC en continuar.</b> | Confirmar Volver |

| La siguien | nte es la confirmación del pago de la cuenta *******7683 |                     |  |
|------------|----------------------------------------------------------|---------------------|--|
|            |                                                          |                     |  |
|            | .: Aprobación                                            |                     |  |
|            | Cuenta Entidad Financiera                                | ******7683          |  |
|            | Aportes y Fondos                                         | \$0,00              |  |
|            | Créditos                                                 | \$650.000,00        |  |
|            | Valor Pagado                                             | \$650.000,00        |  |
|            | Costo Transacción                                        | \$0,00              |  |
|            | Fecha Transacción                                        | 2020/04/14          |  |
|            | Hora Transacción                                         | 16:19:09:120        |  |
|            | Número de Aprobación                                     | 615331              |  |
|            | Dirección IP                                             | 192.168.110.12      |  |
|            | Descripción                                              | TRANSACCION EXITOSA |  |
|            |                                                          |                     |  |

Finalmente podrás visualizar el resumen de tu transacción.

Imprimir

Volver

### RECUERDA

 Si no tienes fondos en productos Coasmedas, realiza transferencias desde cuentas de otros bancos a cuentas Coasmedas.

### ¡Despreocúpate de tus pagos!

2. Nuestras cuentas son reconocidas por el código de transferencia interbancaria.

Este es el código de la cuenta que representa tu producto ante los bancos para realizar transferencias y lo puedes consultar en el PORTAL EXTERNO.

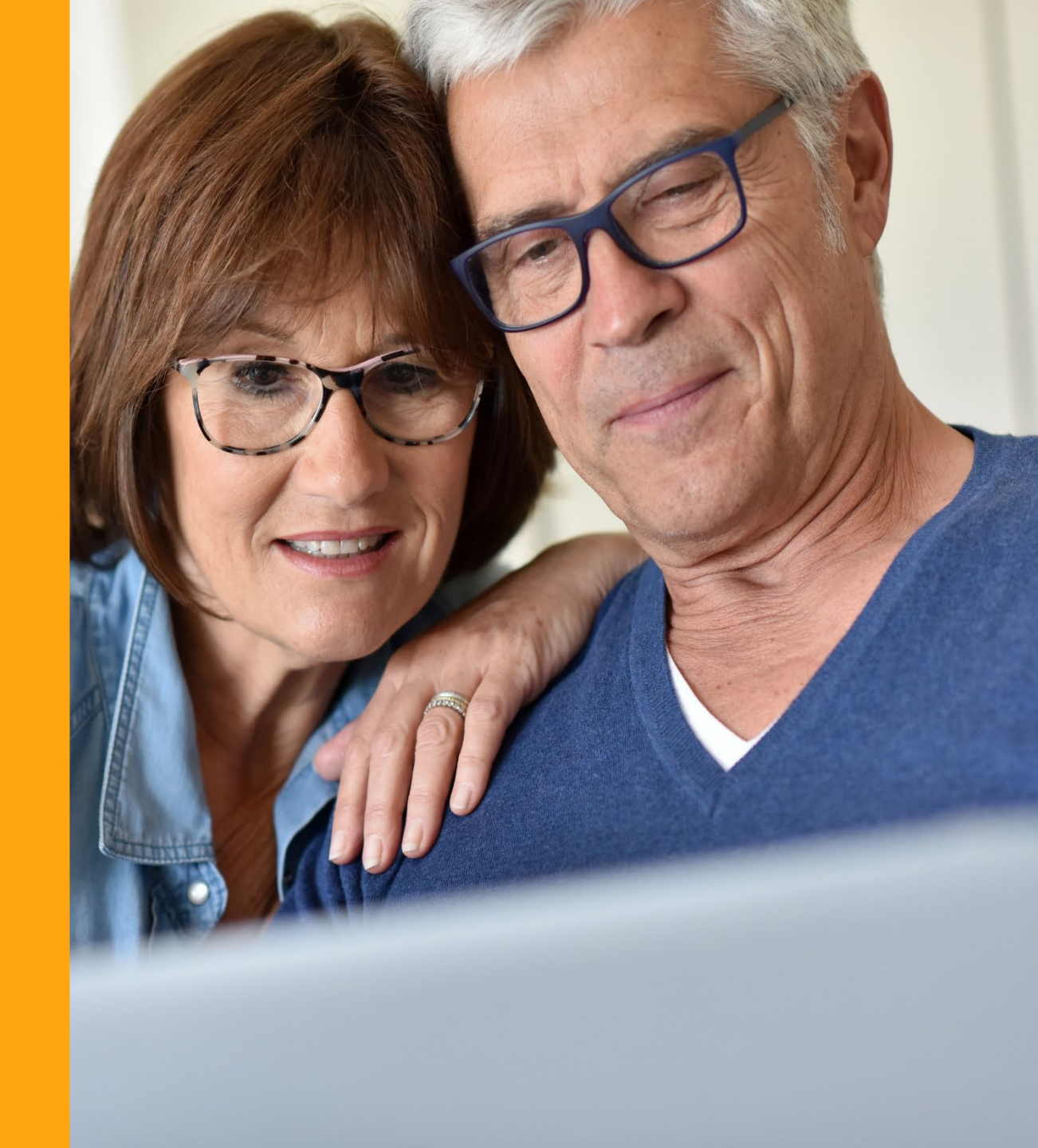

## jListo!

¡Explora la cantidad de servicios que tiene el portal interno para ti, consultas de extractos, actualización de datos y mucho más!

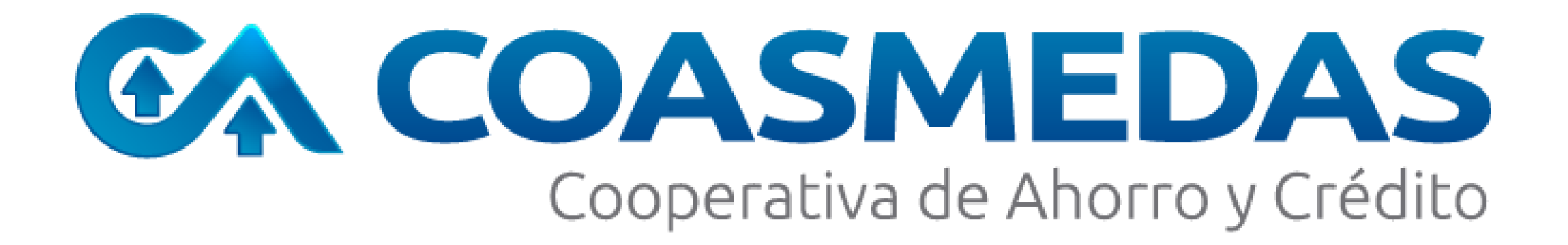